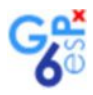

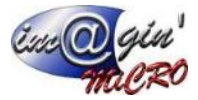

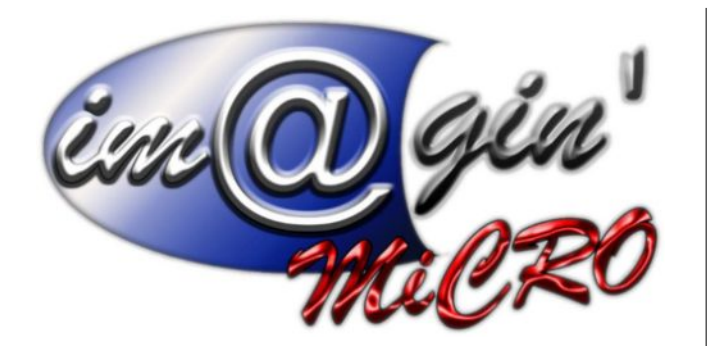

Version 1.0 17 mars 2022

MANUEL DE FORMATION GesPx V6

Import de devis depuis un fichier Excel

#### Gespx (Logiciel de gestion commerciale) Version 6

### Propriété & Usage

Tout usage, représentation ou reproduction intégral ou partiel, fait sans le consentement de Im@gin Micro est illicite (Loi du 11 Mars 1957 - Loi du 3 Juillet 1985). Ils constitueraient une contrefaçon sanctionnée par les articles 425 et suivants du Code Pénal. Tous droits réservés dans tous pays. Logiciel original développé par Im@gin Micro. Documentation Im@gin Micro. Toute utilisation, à quelque titre que ce soit, non autorisée dans le cadre de la convention de licence, est strictement interdite sous peine de sanctions pénales (Loi du 3 Juillet 1985, Art. 46).

### Conformité & Mise en garde

Compte tenu des contraintes inhérentes à la présentation sous forme de manuel électronique, les spécifications visées dans la présente documentation constituent une illustration aussi proche que possible des spécifications. Il appartient au client, parallèlement à la documentation, de mettre en oeuvre le progiciel pour permettre de mesurerexactement l'adéquation de ses besoins aux fonctionnalités. Il est important, pour une utilisation sûre et opérationnelle du progiciel, de lire préalablement la documentation.

### Compatibilité

Im@gin Micro met en oeuvre tous les moyens nécessaires pour garantir la compatibilité de ses progiciels et options avec les logiciels tiers dans leur version existante au moment du développement du progiciel concerné. Toutefois, elle ne garantit pas leur compatibilité avec les possibles évolutions des logiciels tiers. Il appartient au Client de s'informer sur leur éventuelle adéquation.

### Evolution

La documentation correspond à la version référencée. Entre deux versions, des mises à jour du logiciel peuvent être opérées sans modification de la documentation. Toutefois, un document informatif additionnel peut être joint à la documentation existante pour présenter les modifications et améliorations apportées à ces mises à jour.

Les noms de produits ou de sociétés, toute image, logo ou représentation visuelle mentionnés dans ce document ne sont utilisés que dans un but d'identification et peuvent constituer des marques déposées par leurs propriétaires respectifs.

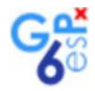

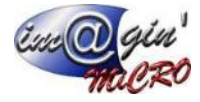

### Table des matières

| 0. Prérequis :                                                                    | 3         |
|-----------------------------------------------------------------------------------|-----------|
| 1. Ouverture de la fenêtre de mappage                                             | 4         |
| 2. Procédure d'import                                                             | 6         |
| 2.1. Ouvrez le classeur Excel comprenant les lignes à importer                    | 6         |
| 2.2. Reportez les informations collectées dans la première ligne du formulaire d' | import. 7 |
| 2.3. Affectez les colonnes de lignes de devis GesPx aux colonnes Excel            | 7         |
| 3. Gestion des mappages (facultatif)                                              | 9         |
| 3.1. Enregistrement d'un mappage                                                  | 9         |
| 3.2. Application d'un mappage existant                                            | 10        |
| 3.3. Modification d'un mappage                                                    | 11        |
| 3.4. Copie d'un mappage                                                           | 11        |
| 3.5. Suppression d'un mappage                                                     | 11        |
| 4. Lancement de l'import                                                          | 12        |
| 5. Après l'import                                                                 | 13        |
|                                                                                   |           |

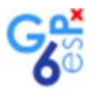

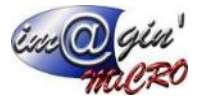

# 0. Prérequis :

Pour effectuer un import de devis, l'application Excel doit être installée sur le poste sur lequel GesPx est exécuté.

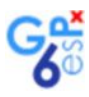

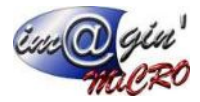

# **1. Ouverture de la fenêtre de mappage**

- Créez un devis.
- Sélectionnez l'élément "Importer des lignes depuis Excel" du bouton "Options" :

| Achat V                                                     | nte Stock               | Données       | Interrogation                                        | Rapport                                                                   | Règlement                                                            | Traitement                  | Paramétrage |              |         |   |
|-------------------------------------------------------------|-------------------------|---------------|------------------------------------------------------|---------------------------------------------------------------------------|----------------------------------------------------------------------|-----------------------------|-------------|--------------|---------|---|
| Projets Devis Con<br>Vevis Client (713)                     | imandes Livrai          | isons Facture | es Produits<br>en garantie<br>Garanties              |                                                                           |                                                                      |                             |             |              |         |   |
| Créer un devis<br>Jode Devis : 713<br>Liste Entête Lignes R | Clent :<br>écapitulatif | CCARPROT      | Options     E Historiq     Fansfor                   | ue<br>mer le documer<br>te documer                                        | ment                                                                 | Limprimer                   |             | 28/02/2022   | 2 -     |   |
| Nº A Etat                                                   | Nº Trand                | e Code        | Importe                                              | des lignes (                                                              | depuis Excel                                                         |                             |             | eff.         | P.U. HT | т |
|                                                             |                         |               | Masque<br>Mettre à<br>Réinitial<br>Appliqu<br>Augmer | les complé<br>jour les prix<br>ser les prix<br>trune remis<br>tation en % | ments d'articles<br>d'achat<br>e sur toutes les<br>du prix référence | lignes<br>ce sur toutes les | lignes      |              | 1       |   |
|                                                             |                         |               | Réinitial                                            | sation de ta                                                              | bleau                                                                |                             | •           | dannia à aff | -       |   |

=> La fenêtre de sélection de fichiers s'ouvre.

| 😵 Ouvrir                                                   |                                                                                                    | ×                                                                                                    |
|------------------------------------------------------------|----------------------------------------------------------------------------------------------------|----------------------------------------------------------------------------------------------------|
| Regarder dans :                                            | Modèles excel 💌 🔶 🛍                                                                                                    | ·                                                                                                    |
| Accès rapide<br>Bureau<br>Bibliothèques<br>Ce PC<br>Qéseau | Nom  DPGF 01 DEMOLITIONV6.xlsx  DPGF - GRF SGB - LOT 224 GROS-OEUVRE MACONNERIE  DPGF lot n°135 Maçonnerie - GRAND FRAIS Bourges SC  DPGF 01 PALISSADE.XLSX  Copie de Bordereau avec descriptif 01 - DEMOLITION | Modifié le<br>28/02/2022 15:30<br>16/03/2022 12:28<br>21/02/2022 17:17<br>10/02/2022 09:29<br>10/02/2022 09:28 |
|                                                            | Nom du fichier : DPGF - GRF SGB - LOT 224 GROS-OEUVRE I      Types de fichiers : Classeurs Excel                                                                                                    | > Ouvrir Annuler                                                                                               |

- Sélectionnez un fichier et cliquer sur "Ouvrir"

#### Attention !

L'import ne fonctionne que si le fichier Excel est situé sur un lecteur local ou réseau (ex: F:\) Il ne fonctionnera pas si vous accédez au fichier via un chemin réseau UNC (ex: \\serveur\...)

=> Le formulaire d'import s'ouvre.

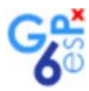

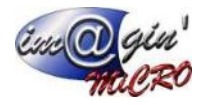

|                                                                                                    |                                                                                                    |               | Ligne d'entêtes I                                                                                                    | Importer jusqu'à la ligne Première Colonne | Dernière colonne | Artic | le inconnu |
|----------------------------------------------------------------------------------------------------|----------------------------------------------------------------------------------------------------|---------------|----------------------------------------------------------------------------------------------------|--------------------------------------------|------------------|-------|------------|
| DPGF                                                                                                    |                                                                                                    |               | 4                                                                                                    | 578 8                                      | N 1              | DIV   | fT         |
| Colonne Excel                                                                                                    | Colonne GESPX                                                                                                    | Typ           | pe de données Nul possi                                                                                                    | ible description                           |                  |       |            |
| Titre / Descriptif                                                                                                    |                                                                                                    |               |                                                                                                    |                                            |                  |       |            |
| Unité                                                                                                    |                                                                                                    |               |                                                                                                    |                                            |                  |       |            |
| Qte DQE                                                                                                    |                                                                                                    |               |                                                                                                    |                                            |                  |       |            |
| Qte Entr.                                                                                                    |                                                                                                    |               |                                                                                                    |                                            |                  |       |            |
| Total H T                                                                                                    |                                                                                                    |               |                                                                                                    |                                            |                  |       |            |
| Varianta                                                                                                    |                                                                                                    |               |                                                                                                    |                                            |                  |       |            |
| Taun T/A                                                                                                    |                                                                                                    | _             |                                                                                                    |                                            |                  |       |            |
| Colonnes GESPX non af                                                                                                    | ffectées                                                                                                    | Mal manife    | Description                                                                                                    |                                            |                  |       | Danie      |
| Colonnes GESPX non af<br>Nom colonne                                                                                                    | ffectées<br>Type de donnée                                                                                                    | Nul possible  | Description                                                                                                    |                                            |                  |       | Requis     |
| Colonnes GESPX non af<br>Nom colonne<br>designation                                                                                                    | ffectées<br>Type de donnée<br>rivarchar (#200)                                                                                   | Nul possible  | Description<br>Désignation de l'article                                                                                                    |                                            |                  |       | Requis     |
| Colonnes GESPX non af<br>Nom colonne<br>designation<br>montant_ht                                                                                                    | ffectées<br>Type de donnée<br>warchar (4000)<br>money                                                                            | Nul possible  | Description<br>Désignation de l'article<br>Montant HT                                                                                                    |                                            |                  |       | Requis     |
| Colonnes GESPX non af<br>Non colonne<br>designation<br>montant_ht<br>montant_ttc                                                                                                | Type de donnée<br>marchar (4000)<br>money<br>money                                                                               | Nul possible  | Description<br>Désignation de l'article<br>Montant HT<br>Montant TTC                                                                                                    |                                            |                  |       | Requis     |
| Colonnes GESPX non af<br>Non colonne<br>designation<br>montant_ht<br>nontant_ttc<br>num_tranche<br>rriv_unities ht                                                              | ffectées<br>Type de donnée<br>marcher (\$000)<br>money<br>money<br>nvarchar(27)<br>money                                         | Nul possible  | Description<br>Description<br>Montant HT<br>Montant HT<br>Numfor de tranche<br>Prix unitiers HT                                                                                |                                            |                  |       | Requis     |
| Colonnes GESPX non af<br>Nom colonne<br>designation<br>montant_ht<br>nontant_ttc<br>num_tranche<br>prix_unitaire_ht<br>prix_unitaire_ht<br>prix_unitaire ttc                    | ffectées<br>Type de donnée<br>marchar (4000)<br>money<br>money<br>money<br>money                                                 | Null possible | Description<br>Description de l'article<br>Montant HT<br>Montant TTC<br>Numéro de tranche<br>Prix unitare HTC                                                                  |                                            |                  |       | Requis     |
| Colonnes GESPX non af<br>Nom colonne<br>designation<br>montant_ht<br>num_tranhe<br>prix_unitaire_ht<br>prix_unitaire_ht<br>ote                                                  | ffectées<br>Type de donnée<br>nvarchar (4000)<br>money<br>nvarchar (27)<br>money<br>morey<br>decimal (18.4)                      | Nul possible  | Description<br>Désignation de l'article<br>Montant HT<br>Montant TTC<br>Numéro de tranche<br>Prix unitaire TTC<br>Ouantité                                                     |                                            |                  |       | Requis     |
| Colonnes GESPX non af<br>Nom colonne<br>designation<br>montant_ht<br>montant_ttc<br>num_tranche<br>prix_unitaire_ht<br>prix_unitaire_ht<br>prix_unitaire_ttc<br>qte<br>taux_tva | ffectées<br>Type de donnée<br>nvarchar (4000)<br>money<br>nvarchar (27)<br>money<br>money<br>decimal (18,4)<br>decimal (9,2)     | Null possible | Description<br>Description de l'article<br>Montant HT<br>Montant TTC<br>Numéro de tranche<br>Prix unitaire HT<br>Prix unitaire HT<br>Prix unitaire TTC<br>Quantité<br>Taux TVA |                                            |                  |       | Requis     |
| Colonnes GESPX non af<br>Nom colonne<br>designation<br>montant_ttc<br>montant_ttc<br>num_tranche<br>prix_unitaire_ht<br>prix_unitaire_ttc<br>qte<br>taux_tva                    | ffectées<br>Type de donnée<br>invarchar(4000)<br>money<br>money<br>nvarchar(27)<br>money<br>money<br>decima(18,4)<br>decima(9,2) | Null possible | Description<br>Delignation de l'article<br>Montant HT<br>Montant TTC<br>Numéro de tranche<br>Prix unitaire HT<br>Prix unitaire HT<br>Prix unitaire TTC<br>Quantité<br>Taux TVA |                                            |                  |       | Requis     |
| Colonnes GESPX non af<br>Nom colonne<br>designation<br>montant_ht<br>montant_ttc<br>num_tranche<br>prix_unitaire_ht<br>prix_unitaire_ht<br>qte<br>taux_tva<br>Mappage :         | Tectées<br>Type de donnée<br>revarchar(4000)<br>money<br>nvarchar(27)<br>money<br>money<br>decima(18,4)<br>decima(9,2)           | Nul possible  | Description<br>Description<br>Montant HT<br>Montant TTC<br>Numéro de tranche<br>Prix unitare HT<br>Prix unitare HT<br>Prix unitare HT<br>Quantité<br>Taux TVA                  |                                            |                  |       | Requis     |

**Description**:

- (1) Paramètres de localisation des données dans le classeur Excel.
  - GesPx tente de détecter ces paramètres, mais une intervention de l'utilisateur peut être nécessaire selon la complexité du fichier à importer.

- GesPx enregistre ces paramètres lorsqu'on appuie sur le bouton "importer", et les recharge automatiquement si le nom du fichier sélectionné est identique à celui de l'import précédent.

- (2) Paramétrage de l'article par défaut. Gespx affectera cet article à toutes les lignes comportant une quantité.
- (3) Colonnes détectées dans le fichier Excel selon les paramètres définis en (1).
- (4) Colonnes de devis GesPx affectables. "Requis" montre les affectations obligatoires.
- (5) Boutons d'affectation des colonnes de devis GesPx aux colonnes du fichier Excel.
- (6) Zone permettant de sauvegarder les mappages afin de pouvoir les ré-appliquer rapidement quand on souhaite importer plusieurs fichier Excel au format identique.
- (7) Boutons permettant d'annuler ou de lancer l'import lorsque les paramètres sont supposés corrects.

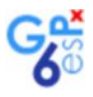

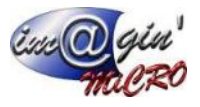

# 2. Procédure d'import

### 2.1. Ouvrez le classeur Excel comprenant les lignes à importer

Repérez les informations suivantes :

- (1) Le nom de la feuille contenant le devis à importer
- (2) Le numéro de la ligne contenant les entêtes
- (3) Le numéro de la dernière ligne de détail du devis
- (4) La lettre de la permière colonne contenant des données pertinentes
- (5) La lettre de la dernière colonne contenant des données pertinentes

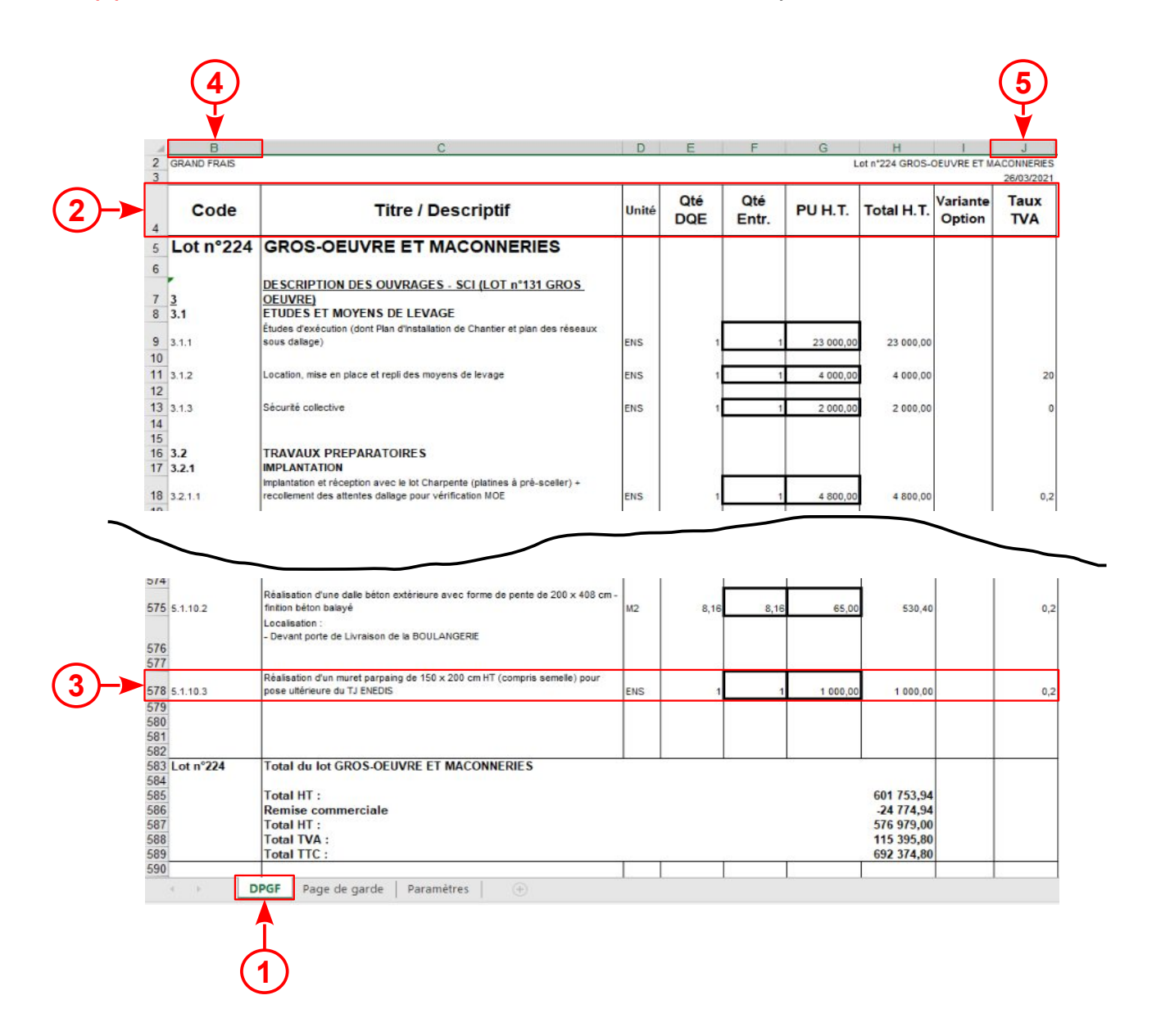

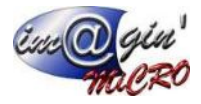

# 2.2. Reportez les informations collectées dans la première ligne du formulaire d'import.

Le contenu de la grille (6) permet d'évaluer la pertinence du paramétrage.

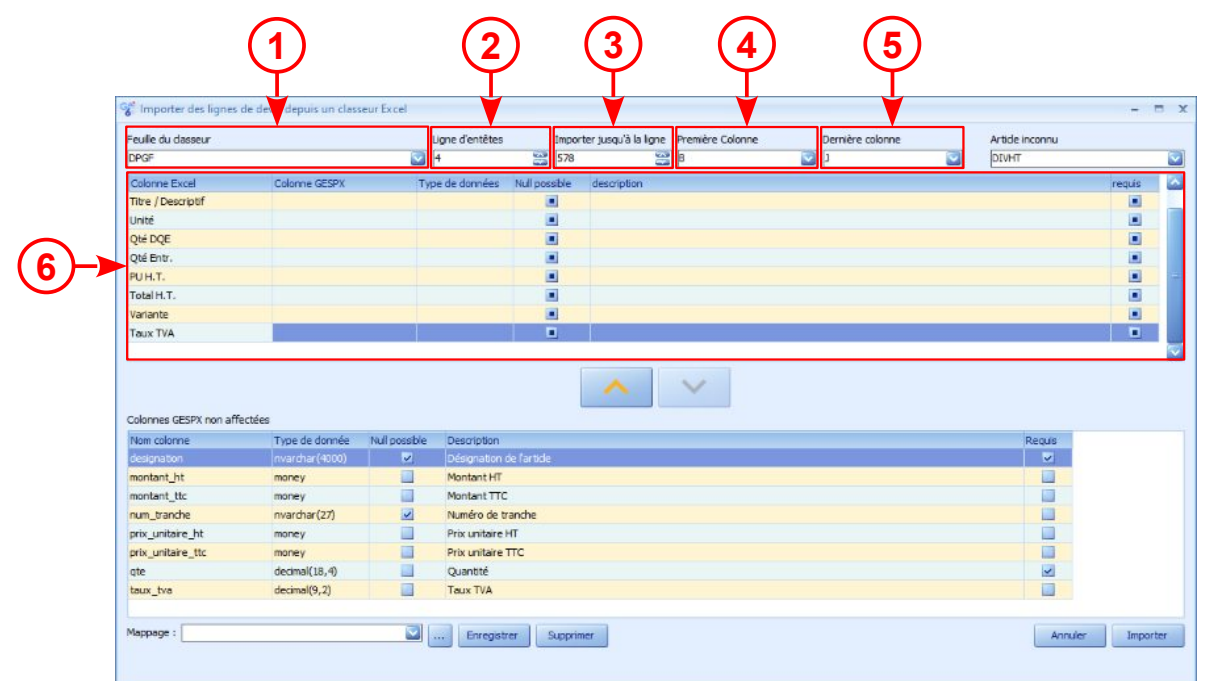

# 2.3. Affectez les colonnes de lignes de devis GesPx aux colonnes Excel.

| DOCE                                                                                                    |                                                                                                    |              | Agne d'entetes                                                                                                    | Impor        | ter jusqu'à la ligne Première Colonn | ne | Dernière colonne | 100 | Article inconnu |    |
|----------------------------------------------------------------------------------------------------|----------------------------------------------------------------------------------------------------|--------------|----------------------------------------------------------------------------------------------------|--------------|--------------------------------------|----|------------------|-----|-----------------|----|
| pror                                                                                                    | 200200000000000000000000000000000000000                                                                                                    |              |                                                                                                    | [576         |                                      |    | 02               |     | pum             |    |
| Colonne Excel                                                                                                    | Colonne GESPX                                                                                                    | Тур          | e de données                                                                                                    | Nul possible | description                          |    |                  |     |                 | re |
| Code                                                                                                    |                                                                                                    |              |                                                                                                    |              |                                      |    |                  |     |                 |    |
| Titre / Descriptif                                                                                                    |                                                                                                    |              |                                                                                                    |              |                                      |    |                  |     |                 |    |
| Unite                                                                                                    |                                                                                                    |              |                                                                                                    |              |                                      |    |                  |     |                 |    |
| Qte DQE                                                                                                    |                                                                                                    |              |                                                                                                    |              |                                      |    |                  |     |                 |    |
| Qté Entr.                                                                                                    |                                                                                                    |              |                                                                                                    |              |                                      |    |                  |     |                 |    |
| PU H.T.                                                                                                    |                                                                                                    |              |                                                                                                    |              |                                      |    |                  |     |                 |    |
|                                                                                                    |                                                                                                    |              |                                                                                                    |              |                                      |    |                  |     |                 |    |
| Total H.T.                                                                                                    |                                                                                                    |              |                                                                                                    | -            |                                      |    |                  |     |                 |    |
| Total H.T.<br>Variante<br>Taux TVA<br>Colonnes GESPX non al                                                                                                    | fectées                                                                                                    |              |                                                                                                    |              | <b>^</b> ~                           |    |                  |     |                 |    |
| Total H.T.<br>Variante<br>Taux TVA<br>Colonnes GESPX non at<br>Nom colonne                                                                                                    | fectées<br>Type de donnée                                                                                                    | Nul possible | Description                                                                                                    |              | <b>∧</b> ∨                           |    |                  |     | Requis          |    |
| Total H.T.<br>Variante<br>Taux TVA<br>Colonnes GESPX non at<br>Nom colonne<br>designation                                                                                                    | fectées<br>Type de donnée<br>nvarchar(4000)                                                                                                    | Nul possbie  | Description<br>Désignation d                                                                                                 | de farticle  | <u>∧</u> ∨                           |    |                  |     | Requis          |    |
| Total H.T.<br>Variante<br>Taux TVA<br>Colonnes GESPX non al<br>Nom colonne<br>desgnation<br>montant_ht                                                                                                  | fectées<br>Type de donnée<br>invardhar (4000)<br>money                                                                                                    | Nul possbie  | Description<br>Désignation d<br>Montant HT                                                                                   | de farticle. | <u>∧</u> ∨                           |    |                  |     | Requs           |    |
| Total H.T.<br>Variante<br>Taux TVA<br>Colonnes GESPX non al<br>Non colonne<br>desgnation<br>montant_ht<br>montant_ht                                                                                    | fectées<br>Type de donnée<br>invardur (4000)<br>money<br>money                                                                                                    | Nul possble  | Description<br>Désignation d<br>Montant HT<br>Montant TTC                                                                    | de farticle  | <b>∧</b> ∨                           |    |                  |     | Regus           |    |
| Total H.T.<br>Variante<br>Taux TVA<br>Colonnes GESPX non al<br>Nom colonne<br>designation<br>montant_ht<br>montant_ht<br>montant_ttc:<br>num_tranche                                                    | fectées<br>Type de donnée<br>Invarduir (4000)<br>money<br>novarduir (27)                                                                                                    | Nul possble  | Description<br>Désignation d<br>Montant HT<br>Montant TTC<br>Numéro de tra                                                   | de farticle  | <u>∧</u> ∨                           |    |                  |     | Reaus           |    |
| Total H.T.<br>Variante<br>Taux TVA<br>Colonnes GESPX non at<br>Non colonne<br>desgnabon<br>montant_ttc<br>num_trante_ht<br>montant_ttc<br>num_tranke_ht                                                 | Tectées<br>Type de donnée<br>Invarduar (4000)<br>money<br>money<br>money<br>mvarduar (27)<br>money                                                                                                    | Nul possble  | Description<br>Désignation d<br>Montant HT<br>Montant HTC<br>Numéro de tra<br>Prix unitaire H                                | Se Farticle  | <b>∧</b> ∨                           |    |                  |     | Reaus           | ]  |
| Total H.T.<br>Variante<br>Taux TVA<br>Colonnes GESPX non al<br>Non colonne<br>desopation<br>montant_ht<br>montant_ht<br>montant_ht<br>montant_tc<br>num_tranche<br>prix_unitaire_ht<br>prix_unitaire_ht | fectées Type de donnée Nyarchar (4000) money money nvarchar (27) money money m | Nul possble  | Description<br>Désignation d<br>Montant TT<br>Numéro de tra<br>Prix unitaire T<br>Prix unitaire T                            | Se Farticle  | <u>∧</u> ∨                           |    |                  |     | Recus           |    |
| Total H.T.<br>Variante<br>Taux TVA<br>Colonnes GESPX non al<br>Non colonne<br>Cosopation<br>montant, ht<br>montant, ht<br>num_tranche<br>prix_unitaire_ht<br>prix_unitaire_ttc<br>qte                   | Fectées<br>Type de donnée<br>Invarduar (4000)<br>money<br>novarchar (27)<br>money<br>money<br>decmai(18,4)                                                                                                    | Nul possble  | Description<br>Désignation d<br>Montant HT<br>Montant TTC<br>Numéro de tra<br>Prix unitaire F<br>Prix unitaire T<br>Quantité | Se farticle  | ∧ ∨                                  |    |                  |     | Requis          |    |

Exemple d'affectation de la colonne "designation" :

(1) (2) Sélectionnez dans les grilles deux colonnes qui ont une correspondance.
(3) Cliquez sur le bouton d'affectation

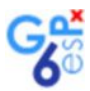

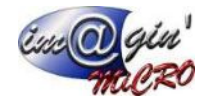

| reule du closseu                                                                                                    |                                                                                                    | L             | igne d'entêtes                                                                                                    | Impor              | rter jusqu'à la ligne Première Colonne | <br>Dernière colonne |        | Article inconnu |
|----------------------------------------------------------------------------------------------------|----------------------------------------------------------------------------------------------------|---------------|----------------------------------------------------------------------------------------------------|--------------------|----------------------------------------|----------------------|--------|-----------------|
| DPGF                                                                                                    |                                                                                                    |               | •                                                                                                    | 578                | B                                      | 1                    | $\sim$ | DIVHT           |
| Colonne Excel                                                                                                    | Colonne GESPX                                                                                         | Тур           | e de données                                                                                                    | Nul possible       | description                            |                      |        |                 |
| Code                                                                                                    |                                                                                                    |               |                                                                                                    |                    |                                        | <br>                 |        |                 |
| Titre / Descriptif                                                                                                    | designation                                                                                           | nva           | rchar(4000)                                                                                                    | 2                  | Désignation de l'article               |                      |        |                 |
| Unité                                                                                                    |                                                                                                    |               |                                                                                                    |                    |                                        |                      |        |                 |
| Qté DQE                                                                                                    |                                                                                                    |               |                                                                                                    |                    |                                        |                      |        |                 |
| Qté Entr.                                                                                                    |                                                                                                    |               |                                                                                                    |                    |                                        |                      |        |                 |
| PU H.T.                                                                                                    |                                                                                                    |               |                                                                                                    |                    |                                        |                      |        |                 |
| Total H.T.                                                                                                    |                                                                                                    |               |                                                                                                    |                    |                                        |                      |        |                 |
| Variante                                                                                                    |                                                                                                    |               |                                                                                                    |                    |                                        |                      |        |                 |
| Taux TVA                                                                                                    |                                                                                                    |               |                                                                                                    |                    |                                        |                      |        |                 |
| Colonnes GESPX non aff                                                                                                    | ectées                                                                                                |               |                                                                                                    |                    |                                        |                      |        |                 |
| Colonnes GESPX non aff                                                                                                    | ectées<br>Type de donnée                                                                              | Null possible | Description                                                                                                    |                    |                                        |                      |        | Requis          |
| Colonnes GESPX non aff<br>Nom colonne<br>montant_ht                                                                                            | Type de donnée<br>money                                                                               | Null possible | Description<br>Montant HT                                                                                          |                    |                                        |                      |        | Requis          |
| Colonnes GESPX non aff<br>Nom colonne<br>montant_ht<br>montant_ttc                                                                             | ectées<br>Type de donnée<br>money<br>money                                                            | Nul possible  | Description<br>Montant HT<br>Montant TTC                                                                           |                    |                                        |                      |        | Requis          |
| Colonnes GESPX non aff<br>Nom colonne<br>montant_ht<br>montant_ttc<br>num_tranche                                                              | Type de donnée<br>money<br>money<br>nvarchar(27)                                                      | Nul possible  | Description<br>Montant HT<br>Montant TTC<br>Numéro de tr                                                           | anche              |                                        |                      |        | Requis          |
| Colonnes GESPX non aff<br>Nom colonne<br>montant_ht<br>montant_ttc<br>num_tranche<br>prix_unitaire_ht                                          | Type de donnée<br>money<br>money<br>nvarchar(27)<br>money                                             | Nul possible  | Description<br>Montant HT<br>Montant TTC<br>Numéro de tr<br>Prix unitaire R                                        | anche<br>fT        |                                        | <br>_                |        | Requis          |
| Colonnes GESPX non aff<br>Nom colonne<br>montant_ht<br>montant_ttc<br>montant_ttc<br>num_tranche<br>prix_unitaire_ht<br>prix_unitaire_ttc      | iectées<br>Type de donnée<br>money<br>money<br>nvarchar(27)<br>money<br>money                         | Nul possible  | Description<br>Montant HT<br>Montant TTC<br>Numéro de tr<br>Prix unitaire I<br>Prix unitaire                       | anche<br>AT<br>TTC | > ··                                   | <br>                 |        | Requis          |
| Colonnes GESPX non aff<br>Non colonne<br>montant_ttc<br>num_tranche<br>prix_unitaire_int<br>prix_unitaire_itc<br>qte                           | iectées Type de donnée money money money money decma(18,4)                                            | Nul possible  | Description<br>Montant HT<br>Montant TTC<br>Numéro de tr<br>Prix unitaire l<br>Prix unitaire<br>Quantité           | anche<br>AT<br>TTC |                                        |                      |        | Requis          |
| Colonnes GESPX non aff<br>Non colonne<br>montant_ttc<br>num_tranche<br>prix_unitaire_ht<br>prix_unitaire_ht<br>qte<br>taux_tva                 | Type de donnée Type de donnée money nvarchar(27) money money money decimal(18,4) decimal(9,2)         | Nul possible  | Description<br>Montant HT<br>Montant TTC<br>Numéro de tr<br>Prix unitaire 1<br>Quantité<br>Taux TVA                | anche<br>HT<br>TTC |                                        |                      |        | Requis          |
| Colonnes GESPX non aff<br>Non colonne<br>montant_itt<br>montant_ittc<br>num_trandhe<br>prix_unitare_ht<br>prix_unitare_ittc<br>qte<br>taux_tva | Type de donnée<br>money<br>money<br>nvarchar(27)<br>money<br>money<br>decina/(18, 4)<br>decina/(9, 2) | Nul possible  | Description<br>Montant HT<br>Montant TTC<br>Numéro de tr<br>Prix unitaire<br>Quantité<br>Taux TVA                  | anche<br>HT<br>TTC |                                        |                      |        | Requis          |
| Colonnes GESPX non aff<br>Non colonne<br>montant_ht<br>montant_ttc<br>num_tranche<br>prix_unitaire_ht<br>prix_unitaire_ht<br>qte<br>taux_tva   | iectées<br>Type de donnée<br>money<br>nvarchar(27)<br>money<br>money<br>decimal(18,4)<br>decimal(9,2) | Null possible | Description<br>Montant HT<br>Montant TTC<br>Numëro de tr<br>Prix unitaire<br>Prix unitaire<br>Quantité<br>Taux TVA | anche<br>HT<br>TTC |                                        |                      |        | Reguis          |
| Colonnes GESPX non aff<br>Non colonne<br>montant_ttc<br>num_tranche<br>prix_unitaire_ht<br>prix_unitaire_ht<br>qte<br>taux_tva<br>Mappage :    | iectées Type de donnée money nvarchar(27) money decimal(18,4) decimal(9,2)                            | Null possible | Description<br>Montant HT<br>Montant HT<br>Numéro de<br>Prix unitaire 1<br>Quantité<br>Taux TVA                    | anche<br>fT<br>TTC |                                        |                      |        | Requis          |

(4) La colonne Excel "Titre / Descriptif" affiche maintenant son lien avec la colonne de devis GesPx "designation".

(5) La colonne de devis "Gespx" a disparu de la grille "Colonnes GesPx non affectées".

(6) Ce bouton permet de défaire le lien en cas d'erreur.

Répétez l'opération avec toutes les colonnes possibles :

| euille du classeur                                                                       |                                                          | Ligne                           | e d'entêtes                                                | Impor       | ter jusqu'à la ligne Pre | emière Colonne | Demière color | nne |        | Article inconnu |  |
|------------------------------------------------------------------------------------------|----------------------------------------------------------|---------------------------------|------------------------------------------------------------|-------------|--------------------------|----------------|---------------|-----|--------|-----------------|--|
| PGF                                                                                      |                                                          | 4                               |                                                            | 579         | B                        |                | v 🖸           |     |        | DIVHT           |  |
| Colonne Excel                                                                            | Colonne GESPX                                            | Type de                         | le données Nu                                              | ul possible | description              |                |               |     |        | requis          |  |
| ode                                                                                      | num_tranche                                              | nvarcha                         | iar(27)                                                    | 2           | Numèro de tranche        |                |               |     |        |                 |  |
| itre / Descriptif                                                                        | designation                                              | nvarcha                         | ar(4000)                                                   | ~           | Désignation de l'article | e              |               |     |        | <b>V</b>        |  |
| nité                                                                                     |                                                          |                                 |                                                            |             |                          |                |               |     |        |                 |  |
| té DQE                                                                                   |                                                          |                                 |                                                            |             |                          |                |               |     |        |                 |  |
| té Entr.                                                                                 | qte                                                      | decimal(                        | ((18,4)                                                    |             | Quantité                 |                |               |     |        |                 |  |
| лн.т.                                                                                    | prix_unitaire_ht                                         | money                           |                                                            |             | Prix unitaire HT         |                |               |     |        |                 |  |
| otal H.T.                                                                                | montant_ht                                               | money                           |                                                            |             | Montant HT               |                |               |     |        |                 |  |
| scinoba                                                                                  |                                                          |                                 |                                                            | 191         |                          |                |               |     |        | 1991            |  |
| 1.00105                                                                                  |                                                          |                                 |                                                            |             |                          |                |               |     |        |                 |  |
| aux TVA                                                                                  | taux_tva                                                 | decimal(                        | ((9,2)                                                     | ū           | Taux TVA                 |                | ]             |     |        | ů               |  |
| aux TVA<br>aux TVA<br>konnes GESPX non aff                                               | taux_tva<br>fectées<br>Type de donnée                    | dedmal(                         | ((9,2)<br>Description                                      |             | Taux TVA                 | ~              | ]             |     | Requis | ä               |  |
| aux TVA<br>aux TVA<br>konnes GESPX non aff<br>om colonne<br>ontant_ttc                   | taux_tva<br>fectées<br>Type de donnée<br>money           | dedmal(                         | ((9,2)<br>Description<br>Montant TTC                       |             | Taux TVA                 | ~              | ]             |     | Requis |                 |  |
| anariae<br>aux TVA<br>Ionnes GESPX non aff<br>om colonne<br>ontant_ttc<br>x_unitaire_ttc | taux_tva                                                 | decimal(                        | ((9,2)<br>Description<br>Montant TTC<br>Procumiteine TTC   |             | Taux TVA                 | ~              | ]             |     | Requis |                 |  |
| anarus<br>Jonnes GESPX non aff<br>om colonne<br>ontant_ttc<br>x_unitaire_ttc             | taux_tva<br>fectées<br>Type de donnée<br>money<br>money  | decimal<br>Null possible D      | ((9,2)<br>Description<br>Montant TTC<br>Prix unitaire TTC  |             | Taux TVA                 | ~              | ]             |     | Requis |                 |  |
| omnes GESPX non aff<br>m colonne<br>xm colonne<br>xmtant_ttc<br>x_umitaire_ttc           | taux_tva fectées Type de donnée money money              | dedmail                         | (9,2)<br>Description<br>Montant TTC<br>Prix unitaire TTC   |             | Taux TVA                 |                | ]             |     | Requs  |                 |  |
| ux TVA<br>ux TVA<br>m colome<br>ntant_ttc<br>v_umlare_ttc                                | taux_tva fectées Type de donnée money money              | decimal<br>Nul possible D       | (9,2)<br>Description<br>Montant TTC<br>Prix unitaire TTC   |             | Taux TVA                 | ~              | ]             |     | Requs  |                 |  |
| ux TVA<br>ornes GESPX non aff<br>m colonne<br>ntant_ttc<br>ntant_ttc                     | taux_tva fectées Type de donnée money money              | decimal<br>Null possible D      | ((9,2)<br>Description<br>Montant TTC<br>Prix unitaire TTC  |             | Taux TVA                 | <b>~</b>       |               |     | Requis |                 |  |
| ux TVA<br>ormes GESPX non aff<br>m colonne<br>ntant_ttc<br>ntant_ttc                     | taux_tva fectées Type de donnée money noitey             | decimal<br>Null possible D<br>M | ((9,2)<br>Description<br>Montant TTC<br>Prix unitaire TTC  |             | Taux TVA                 |                |               |     | Requis |                 |  |
| ux TVA<br>ormes GESPX non aff<br>an colonne<br>ontant_ttc<br>x_umlare_ttc                | taux_tva<br>fectées<br>Type de donnée<br>money<br>money  | decimal<br>Null possible D      | ((9, 2)<br>Description<br>Montant TTC<br>Prix unitaire TTC |             | Taux TVA                 |                |               |     | Requis |                 |  |
| Ionnes GESPX non aff<br>micolonie<br>ontant, ttc<br>vitant, ttc                          | taux_tva<br>fectées<br>Type de donnée<br>money<br>noriey | decimal<br>Nul possible D<br>M  | ((9,2)<br>Description<br>Montant TTC<br>Procurate TTC      |             | Taux TVA                 |                |               |     | Regus  |                 |  |

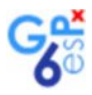

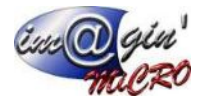

# 3. Gestion des mappages (facultatif)

Si vous comptez importer plusieurs fichiers Excel au format identique, enregistrer le mappage vous permettra de gagner du temps en le ré-appliquant rapidement.

### 3.1. Enregistrement d'un mappage

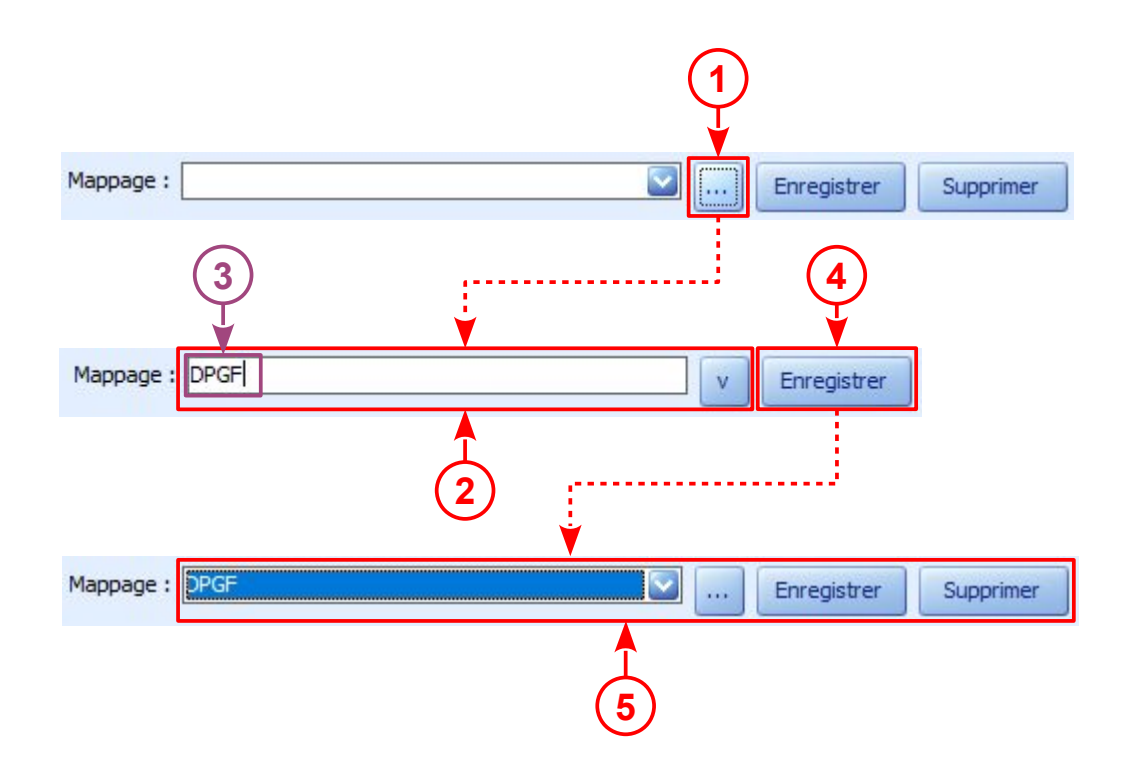

- (1) Cliquez sur le bouton [...] en bas du formulaire d'import.
   => (2) La liste est remplacée par un champ de saisie.
- (3) Nommez le mappage
- (4) Cliquez sur le bouton "Enregistrer"
  - => (5) Le champ de saisie est remplacé par la liste, le nom du nouveau mappage est sélectionné.

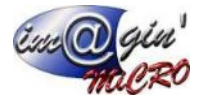

## **3.2.** Application d'un mappage existant

| Conc do classea                                                                                                    |                                                                                                    | 1.00          | Ligne d'entêtes                                                                                                    | Impor                     | rter jusqu'a la lign | Premiere Colon | ne | Demiere col | onne | <br>Aroce inconnu |
|----------------------------------------------------------------------------------------------------|----------------------------------------------------------------------------------------------------|---------------|----------------------------------------------------------------------------------------------------|---------------------------|----------------------|----------------|----|-------------|------|-------------------|
| DPGF                                                                                                    |                                                                                                    |               | 4                                                                                                    | 579                       |                      | B              | i  | <b>V</b> J  |      | DIVHT             |
| Colonne Excel                                                                                                    | Colonne GESPX                                                                                                    | Тур           | pe de données                                                                                                    | Null possible             | description          |                |    |             |      |                   |
| Titre / Descriptif                                                                                                    |                                                                                                    |               |                                                                                                    |                           |                      |                |    |             |      |                   |
| Unité                                                                                                    |                                                                                                    |               |                                                                                                    |                           |                      |                |    |             |      |                   |
| Qté DQE                                                                                                    |                                                                                                    |               |                                                                                                    |                           |                      |                |    |             |      |                   |
| Qté Entr.                                                                                                    |                                                                                                    |               |                                                                                                    |                           |                      |                |    |             |      |                   |
| PU H.T.                                                                                                    |                                                                                                    |               |                                                                                                    |                           |                      |                |    |             |      |                   |
| Total H.T.                                                                                                    |                                                                                                    |               |                                                                                                    |                           |                      |                |    |             |      |                   |
| Variante                                                                                                    |                                                                                                    |               |                                                                                                    |                           |                      |                |    |             |      |                   |
|                                                                                                    |                                                                                                    |               |                                                                                                    |                           |                      |                |    |             |      |                   |
| Taux TVA                                                                                                    | fectées                                                                                                    |               |                                                                                                    | •                         | ^                    | ~              |    |             |      |                   |
| Taux TVA<br>Colonnes GESPX non af                                                                                                    | fectées                                                                                                    | Nul possible  | Description                                                                                                    | •                         | ^                    | ~              |    |             |      | Reals             |
| Taux TVA<br>Colonnes GESPX non af<br>Nom colonne<br>designation                                                                                              | fectées<br>Type de donnée<br>inverteur (4000)                                                                                          | Null possible | Description                                                                                                    | • farticle                | ^                    | ~              |    |             |      | Requis            |
| Taux TVA<br>Colonnes GESPX non af<br>Nom colonne<br>designation<br>montant ht                                                                                | fectées<br>Type de donnée<br>nvarchar (#000)<br>money                                                                                  | Null possible | Description<br>Désignation de<br>Montant HT                                                                                               | e l'article               | ^                    | ~              |    |             |      | Requis            |
| Taux TVA<br>Colonnes GESPX non af<br>Nom colonne<br>designation<br>montant_ht<br>montant_ht                                                                  | fectées<br>Type de donnée<br>nvarchar(4000)<br>money                                                                                   | Nul possible  | Description<br>Designation de<br>Montant HT<br>Montant TTC                                                                                | e farticle                | ~                    | ~              |    |             |      | Requis            |
| Taux TVA<br>Colonnes GESPX non aff<br>Nom colonne<br>designation<br>montant_ht<br>montant_ht<br>montant_ttc<br>num_tranche                                   | fectées<br>Type de donnée<br>nvarcher (4000)<br>money<br>nvarchar (27)                                                                 | Null possible | Description<br>Désignation de<br>Montant HT<br>Montant TTC<br>Numéro de tra                                                               | e fartiide                | ^                    | ~              |    | _           |      | Requis            |
| Taux TVA<br>Colonnes GESPX non aff<br>Nom colonne<br>designation<br>montant_ht<br>montant_ttc<br>num_tranche<br>prix_unitare_ht                              | Tectées<br>Type de donnée<br>nvarcher (4000)<br>money<br>money<br>nvarchar(27)<br>money                                                | Null possible | Description<br>Désignation de<br>Montant HT<br>Montant TTC<br>Numéro de tra<br>Prix unitaire H                                            | e fartide<br>inche        | ^                    | ~              |    | _           |      | Requis            |
| Taux TVA<br>Colonnes GESPX non aff<br>Nom colonne<br>designation<br>montant_ht<br>montant_ttc<br>num_tranche<br>prix_unitare_ht<br>prix_unitare_ttc          | Fectées Type de donnée Invarchar(4000) money money nvarchar(27) money money                                                            | Null possible | Description<br>Désignation de<br>Montant HT<br>Numéro de tra<br>Prix unitaire H                                                           | e farticle<br>anche<br>TC | ^                    | ~              |    |             |      | Requis            |
| Colonnes GESPX non af<br>Nom colonne<br>designation<br>montant_ht<br>montant_ht<br>montant_ttc<br>num_tranche<br>prix_unitaire_ht<br>prix_unitaire_ht<br>qte | fectées<br>Type de donnée<br>nvarchar (4000)<br>money<br>nvarchar (27)<br>money<br>money<br>decimal (18, 4)                            | Nul possible  | Description<br>Désignation di<br>Montant HT<br>Montant TTC<br>Numéro de tra<br>Prix unitaire M<br>Prix unitaire T<br>Quantité             | e farticle<br>anche<br>TC | ~                    | ~              |    |             |      | Requis            |
| Colonnes GESPX non aff<br>Nom colonne<br>designation<br>montant_ht<br>montant_ttc<br>num_tranche<br>prix_unitaire_ht<br>prix_unitaire_ht<br>gte<br>taux_tva  | Fectées<br>Type de donnée<br>nvarcher (4000)<br>money<br>nvarcher (27)<br>money<br>money<br>money<br>decimal (18, 4)<br>decimal (9, 2) | Nul possible  | Description<br>Désignation di<br>Montant HT<br>Montant TTC<br>Numéro de tra<br>Prix unitaire H<br>Prix unitaire T<br>Quantité<br>Taux TVA | e farticle<br>anche<br>T  | ~                    | ~              |    |             |      | Requis            |

(1) Ouvrez la fenêtre de mappage comme en 1.

(2) Assurez-vous que le paramétrage est correcte comme en 2.2.

| DPGF                                                        |                                          | 4                 | 579           | B                        | <b>V</b> | <b>S</b> | DIVHT  |  |
|-------------------------------------------------------------|------------------------------------------|-------------------|---------------|--------------------------|----------|----------|--------|--|
| Colonne Excel                                               | Colonne GESPX                            | Type de données   | Null possible | description              |          |          |        |  |
| Code                                                        | num_tranche                              | nvarchar(27)      | ~             | Numéro de tranche        |          |          |        |  |
| Titre / Descriptif                                          | designation                              | nvarchar(4000)    | ~             | Désignation de l'article |          |          |        |  |
| Unité                                                       |                                          |                   |               |                          |          |          |        |  |
| Qté DQE                                                     |                                          |                   |               |                          |          |          |        |  |
| Qté Entr.                                                   | qte                                      | decimal(18,4)     |               | Quantité                 |          |          |        |  |
| PU H.T.                                                     | prix_unitaire_ht                         | money             |               | Prix unitaire HT         |          |          |        |  |
| Total H.T.                                                  | montant_ht                               | money             |               | Montant HT               |          |          |        |  |
| Variante                                                    |                                          |                   |               |                          |          |          |        |  |
| Taux TVA                                                    | montant_ttc                              | money             |               | Montant TTC              |          |          |        |  |
| Colonnes GESPX non affer<br>Nom colonne<br>prix_unitare_tic | tées<br>Type de donnée Null pos<br>money | sible Description | пс            |                          |          |          | Requis |  |
| _                                                           |                                          | -                 |               |                          |          |          |        |  |

- (3) Sélectionnez le mappage correspondant au format du fichier Excel à importer.
- (4) La grille retrouve la configuration qu'elle avait lors de l'enregistrement.

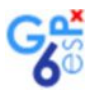

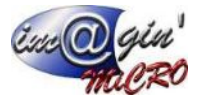

### **3.3. Modification d'un mappage**

Sélectionnez le mappage à modifier

Effectuez les modifications souhaitées avec les boutons d'affectation de colonnes.

Cliquez sur le bouton "Enregistrer"

### **3.4. Copie d'un mappage**

Sélectionnez le mappage à copier

Effectuez éventuellement des modifications avec les boutons d'affectation de colonnes.

Cliquez sur le bouton [...]

Modifiez le nom du mappage ou tapez un autre nom

Cliquez sur le bouton "Enregistrer"

### 3.5. Suppression d'un mappage

Sélectionnez le mappage puis cliquez sur "Supprimer"

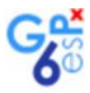

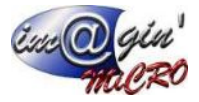

## 4. Lancement de l'import

Cliquez sur le bouton "Importer".

Le formulaire se ferme et l'import commence, il peut prendre plusieurs minutes s'il y a des centaines de lignes.

A la fin de l'import, GesPx signale les lignes où il a rencontré des problèmes.

| Avertiss | ement X                                                                                                    |
|----------|----------------------------------------------------------------------------------------------------|
| 1        | Les erreurs suivantes ont eu lieu pendant l'import :<br>Ligne 167, colonne 'Qté Entr.' : Valeur incorrecte (remplacée par zéro). |
|          | (Control + C pour copier ce message dans le presse-papier)                                                                       |
|          | ОК                                                                                                    |

Vous pouvez copier le message en faisant Control + C puis le coller dans un éditeur de texte afin de l'examiner à tête reposée.

Les numéros de ligne indiqués sont relatifs au fichier Excel. Vous pouvez corriger celui-ci avant de retenter un import.

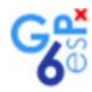

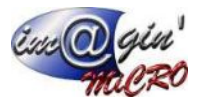

# 5. Après l'import

Prenez le temps de vérifier les montants des lignes importées ainsi que le total général.

| . 4       | В                                                                 | С                                                                                                    |                           | D                 | E        |          | F              | G             |               | Н              | 1                  | J                    |
|-----------|-------------------------------------------------------------------|----------------------------------------------------------------------------------------------------|---------------------------|-------------------|----------|----------|----------------|---------------|---------------|----------------|--------------------|----------------------|
| 2         | GRAND FRAIS                                                       |                                                                                                    |                           |                   |          |          |                |               | Lot           | n*224 GROS-0   | EUVRE ET M         | ACONNERIES           |
| 3         |                                                                   | 1                                                                                                    |                           |                   |          | _        |                |               |               |                |                    | 26/03/2021           |
| 4         | Code                                                              | Titre / Descriptif                                                                                    |                           | Unité             | DQ       | ;<br>E   | Qté<br>Entr.   | PU H.         | .т. т         | otal H.T.      | Variante<br>Option | Taux<br>TVA          |
| 5         | Lot n°224                                                         | GROS-OEUVRE ET MACONNER                                                                               | IES                       |                   |          |          |                |               |               |                |                    |                      |
| 6         | L                                                                 |                                                                                                    |                           |                   |          |          |                |               |               |                |                    |                      |
|           | <u>^</u>                                                          | DESCRIPTION DES OUVRAGES - SCI (LOT n°1                                                               | 31 GROS                   |                   |          |          |                |               |               |                |                    |                      |
| 78        | <u>3</u><br>3.1                                                   | OEUVRE)<br>ETUDES ET MOYENS DE LEVAGE                                                                 |                           |                   |          |          |                |               |               |                |                    |                      |
|           |                                                                   | Études d'exécution (dont Plan d'Installation de Chantier et pla                                       | an des réseaux            |                   |          | <u>г</u> |                |               |               |                |                    |                      |
| 9         | 3.1.1                                                             | sous dallage)                                                                                         |                           | ENS               |          | 1        | 1              | 23 00         | 00,00         | 23 000,00      |                    |                      |
| 10        |                                                                   |                                                                                                    |                           |                   |          | L        |                |               |               |                |                    |                      |
| 11        | 3.1.2                                                             | Location, mise en place et repli des moyens de levage                                                 |                           | ENS               |          | 1        | 1              | 4 00          | 00,00         | 4 000,00       |                    | 20                   |
| 12        |                                                                   |                                                                                                    |                           |                   |          | Γ        |                |               |               |                |                    |                      |
| 13        | 3.1.3                                                             | Sécurité collective                                                                                   |                           | ENS               |          | 1        | 1              | 2 00          | 00,00         | 2 000,00       |                    | 0                    |
| 14        |                                                                   |                                                                                                    |                           |                   |          | _ T      |                |               | _             |                |                    |                      |
| 15        | 1                                                                 |                                                                                                    |                           |                   |          |          |                |               |               |                |                    |                      |
| 16        | 3.2                                                               | TRAVAUX PREPARATOIRES                                                                                 |                           |                   |          |          |                |               |               |                |                    |                      |
| 17        | 3.2.1                                                             | IMPLANTATION                                                                                          |                           |                   |          |          |                |               |               |                |                    |                      |
|           |                                                                   | Implantation et réception avec le lot Charpente (platines à pr                                        | é-sceller) +              |                   |          | <u>г</u> |                |               |               |                |                    |                      |
| 18        | 3.2.1.1                                                           | recollement des attentes dallage pour vérification MOE                                                |                           | ENS               |          | 1        | <b>1</b>       | 4 80          | 00,00         | 4 800,00       |                    | 0,2                  |
| Dante C a | ent (713) (X)<br>(There in neuron<br>exter (713) (Cleri<br>(Cleri | e Oranae Oranae - Standaer rade Standaer<br>si Screener                                               | 2/2022 -                  |                   |          |          |                |               |               |                |                    |                      |
| Linte D   | maila Lignes Receptulari Race                                     | estastfide bezone Toherce                                                                             | Louis                     |                   |          |          |                |               |               | Maria          |                    | Country Bol          |
| a N° 4    | A That N° Tranche Code Décr                                       | ignation                                                                                              | Guenthé Prix Acher IT     | Coette Full IIT   | PIIX     | Taux TW  | A PULTTC       | F.I. Net IIT  | RUL Net TTC   | Hontent IIT    | Nontent TTC Cor    | te Général Code Tave |
| -         | 1                                                                 |                                                                                                    | Glover kilpour ajouter un | ne nouvelle ligne |          |          |                |               |               |                |                    |                      |
| 1         | 1 DE                                                              | -CEURE ET HACOMERIES<br>-SCRIPTION DES OUVRAGES - SCI (LOT nº131 GROS OEUVRE)                         | 1.0000                    | 541 82            | 8.5915 € |          | 650 194,3098 € |               |               | 541 828,5900 ( | 43,0000 €          |                      |
| 4         | 1.1 ГТІ                                                           | UDES ET MOYENS DE LEVAGE                                                                              | 1,0000                    | 29 000            | ),0000 C |          | 34 800,0000 C  |               |               | 29 000,0000 (  | 20,0000 C          |                      |
| 5         | DOWT SLO                                                          | en diesekunten (dem Plan dithatalisten de Charter et plan des rebesses aves dallage)                  | 3,0000                    | 23 000,00         | A33 E    | 22 %     | 27 500,0000 E  | 23 000,0000 C | 27 600,0000 0 | 23 000,0000 0  | 1 0,0000 E 707     | 01900 01571400       |
| 7         | DEWHT Sear                                                        | , on, mise on place of replices mayons do lavage<br>with collective                                   | 1,0000                    | 2 000,000         | 10 K     | 20.%     | 4 800,0000 E   | 4 000,0000 e  | 4 800,0005 e  | 2 000,0000 (   | 20,0000 € 707      | 01990 44571400       |
| 12        | 1.2 TR                                                            | AVAUX PREPARATOIRES                                                                                   | 1,0000                    | 47 400            | 0,0000 € | -        | 56 880,0000 €  |               |               | 47 400,0000 €  | ₹ 2,6000 €         |                      |
| 13        | 1.2.1 JMF                                                         | AANTATION                                                                                             | 1,0000                    | 4 800,0           | 3000 C   |          | 5 760,0000 €   |               |               | 4 800,0000 6   | 0,2000 C           |                      |
| 1.3       | Include State                                                     | enterten et enterten sons la les Planseste Adateurs à red codes? à condement des attentes dellars max | ( Geology )               |                   |          |          |                |               |               |                |                    |                      |